### **Medtronic**

# Setting up & using the CareLink<sup>™</sup> Connect app

- Check the Compatibility Chart found on your local website FAQ.
- 2 Download the CareLink<sup>™</sup> Connect app on the Apple<sup>®</sup> or Google Play<sup>™</sup> app store.

Important - We recommend to turn off your Operating system auto updates to help ensure that you won't be using an unverified version of the app.

- 3 Follow the On Screen prompts.
- A Read the Dosing Disclaimer that states dosing decisions should not be made based on the app then get started.
- 5 Create your Partner Account. Once created proceed to login.
- 6 Send a Follow Request by inputting the CareLink<sup>™</sup> Personal account username of the person you would like to follow.
- Pump User Approves Request via their CareLink<sup>™</sup> Personal account then you are connected.

#### The app is now ready to use.

You are now connected to your partner.

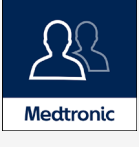

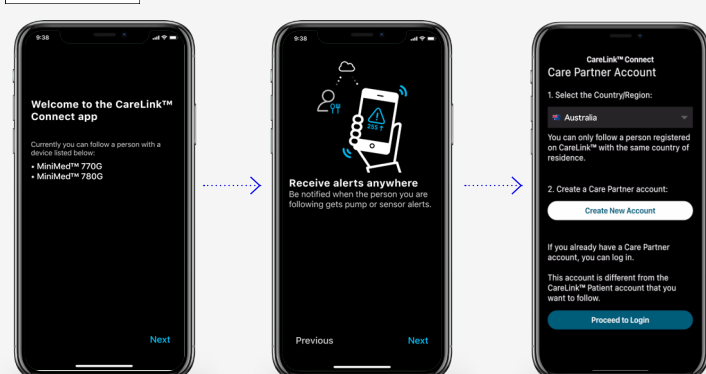

#### Home Screen View

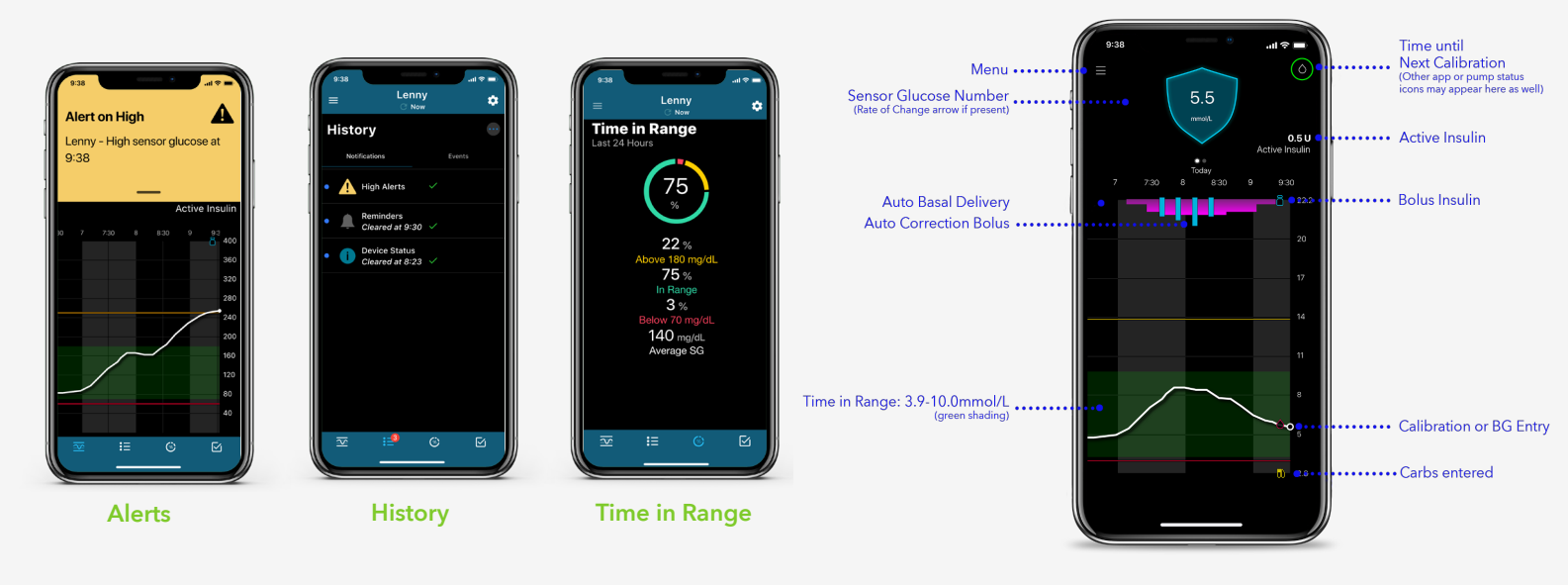

#### Personalised diabetes insights anytime, anywhere.

## Medtronic

Medtronic Australasia Ptv Ltd 2 Alma Road Macquarie Park, NSW 2113, Australia Tel: +61 2 9857 9000 Fax: +61 2 9889 5167 Toll Free: 1800 777 808

E-Mail: australia.diabetes@medtronic.com Facebook: www.facebook.com/MedtronicDiabetesAUS YouTube: Medtronic Diabetes ANZ

https://www.medtronic-diabetes.com.au/

Always read the instructions for use. For detailed information regarding the instructions for use, indications, contraindications, warnings precautions, and potential adverse events, please consult the device manual. For further information, contact your local Medtronic representative. © 2021 Medtronic Australasia Pty Ltd. All Rights Reserved. Please note: In contacting the Diabetes Toll Free, your personal and health information may be disclosed to an operator located outside Australia. 10227-102021